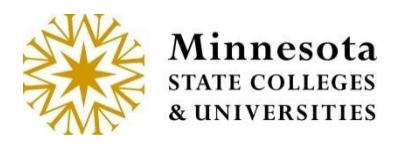

### **Change Grades**

Faculty Members can submit a proposed course grade change for a student from all courses they are teaching, or have taught, within the selected semester. This grade change is not official until someone manually submits the grade change to ISRS.

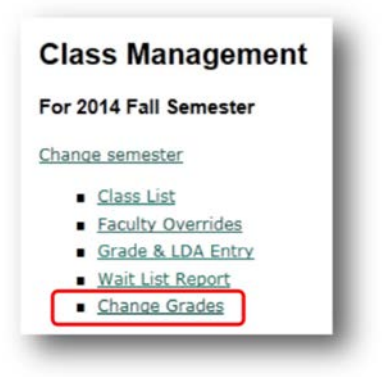

**NOTE:** This form is available for faculty members that are instructors of courses in the year/term that is being accessed.

Click on the Change Grade link.

### **Grade Change Request**

After Clicking on the *Change Grade* Link, the link will access a new application. The *Grade Change Request page* will display.

|           | Yea     | r/Term   | 20153 - 2014 Fa | l Semester                                           |               |
|-----------|---------|----------|-----------------|------------------------------------------------------|---------------|
| Course ID | Subject | Course # | Section #       | Title                                                | Change Grades |
| 53123     | ACCT    | 1100     | D1              | Financial Literacy                                   | Go            |
| 53827     | ACCT    | 1100     | 90              | Financial Literacy                                   | Go            |
| 53009     | CRJS    | 3201     | 90              | Research Methods and Statistics for Criminal Justice | Go            |
| 53338     | CRJS    | 3201     | 01              | Research Methods and Statistics for Criminal Justice | Go            |
| 53010     | CRJS    | 3315     | 90              | Criminology and Delinquency                          | Go            |
| 53647     | CRJS    | 4920     | 01              | Directed Group Study                                 | Go            |
| 53339     | UNIV    | 9999     | 01              | Reassigned Time                                      | Go            |

Courses the faculty member is associated with will display the *Course ID, Subject, Course Number, Section Number, Title, Change Grades*, and a [GO] action link under *Change*. The [GO] link will direct to a list of students for that course.

Faculty Application

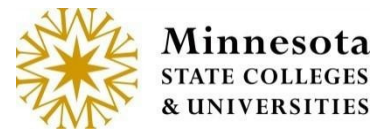

The default Year/Term will be prepopulated.

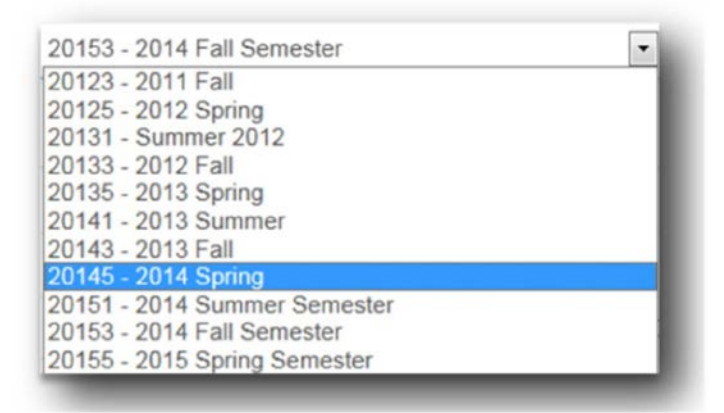

To select a different *Year/Term*, click on the drop down box [ ] icon and click on the year/term for which a request for a grade change is needed for a student.

### **Class List Page**

Click on the [GO] link under *Change Grades*, A *Class List* page will display with all registered students and grades posted for those students.

| RJS 320<br>or Fall Se | 1 01 (ld:143448) Rese<br>emester 2014 | earch Methods a | and Statistics for | Criminal Justice |                 |                |      |
|-----------------------|---------------------------------------|-----------------|--------------------|------------------|-----------------|----------------|------|
| Tech Id               | Student Name                          | Seq Number      | Current Grade      | Last Changed     | Submitted Grade | Last Submitted |      |
| 00358215              | Abelar, Madeline F                    | 1               | С                  | 12/18/2013       |                 |                | Edit |
| 10858711              | Balun, Tessie F                       | 1               | в                  | 12/18/2013       |                 |                | Edit |
| 00358216              | Bara, Sarah F                         | 1               | С                  | 12/18/2013       |                 |                | Edit |
| 00357989              | Benotti, Jesus M                      | 1               | в                  | 12/18/2013       |                 |                | Edit |
| 10543365              | Boyler, Shawn M                       | 1               | в                  | 12/18/2013       |                 |                | Edit |
| 11945511              | Dinsmore, Lupe F                      | 1               | В                  | 12/18/2013       |                 |                | Edit |
| 00353608              | Dishong, Dannielle F                  | 1               | С                  | 12/18/2013       |                 |                | Edit |
| 00359464              | Fangman, Charles F                    | 1               | С                  | 12/18/2013       |                 |                | Edit |
| 11452693              | Frisk, Lucius M                       | 1               | A                  | 12/18/2013       |                 |                | Edit |
| 11815285              | Gillespi, Lannie F                    | 1               | A                  | 12/18/2013       |                 |                | Edit |
| 00357889              | Guinee, Delcie F                      | :1              | A                  | 12/18/2013       |                 |                | Edit |

This report details the information of the students for the course that was selected, which includes *Tech ID*, *Student Name*, *Seq Number*, *Current Grade*, *Last Changed*, *Submitted Grade* and *Last Submitted*.

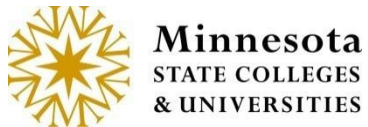

Faculty Application

- □ Tech ID The Tech Id of the student
- □ Student Name The name of the student starting with their last name.
- □ Seq Number The seq number is for the possibility of students taking the same course multiple times during the year term.
- □ Current Grade The current grade of the student
- □ Last Changed The date of the posted grade
- □ Submitted Grade The suggested new grade to be reviewed
- Last Submitted The date of the suggested new change that has been submit for review

Click on the [Edit] to suggest a change to the current grade of a student.

### **Proposed New Grade**

NOTE: Only one student can be processed at a time.

| Last Date Attended                                                                                                    | MM/DD/YYYY                                                                                                    |
|----------------------------------------------------------------------------------------------------|----------------------------------------------------------------------------------------------------|
| * Reason                                                                                                    |                                                                                                    |
| Signature Required                                                                                                    | (if this is your institutional policy)                                                                                                    |
| Please Note: If this grade<br>be submitted to Records<br>record.                                                                                                    | change requires an approval signature, the actual signed document must also<br>and Registration Department before the grade change is stored on the student |
| and the second second se |                                                                                                    |

NOTE: The [\*] fields are mandatory

**NOTE:** If your institution requires an approved signature, the institution's current form must be submitted to the Records and Registration before submitting a proposed grade change.

Select the *New Grade* from the dropdown box [12] icon. If a LDA (Last Date Attended) is needed for the new grade; fill in the field using MM/DD/YYYY format.

Click in the *Reason* field and provide a short description for the grade change.

If a signature is required by your institution per your policy; validate that the [V] icon has a check mark in the box.

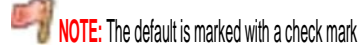

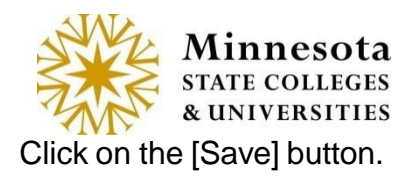

Warning popup message will appear for missing fields.

When the *New Grade* has not been selected from the dropdown box, this message will appear. *Please select an item in the list.* 

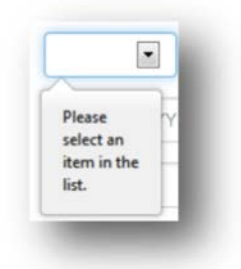

When the Reason field has not been populated, this message will appear. *Please fill out this field.* 

| gnature Required | Please fill out this field. | onal policy) |  |
|------------------|-----------------------------|--------------|--|
|------------------|-----------------------------|--------------|--|

### **Review page**

| 201 00 (10.14     | 6262) Resea    | arch Methods      | and Statistics     | for Criminal Ju    | stice                                |                |
|-------------------|----------------|-------------------|--------------------|--------------------|--------------------------------------|----------------|
| or 2014 Sprin     | ng             |                   |                    |                    |                                      |                |
| he Following Stud | dent Grade Cha | ange will be Subr | nitted             |                    |                                      |                |
| Tech Id Stud      | ient Name      | Seq Number        | Current Grade      | Last Changed       | Submitted Grade                      | Last Submitted |
| 11895683 Allph    | nin, Laronda F | 1                 |                    |                    |                                      |                |
| Ne                | ew Grade       | D                 |                    | The [C<br>delete t | ancel] button will<br>he information |                |
| Last Date         | Attended       |                   |                    |                    |                                      |                |
|                   | Reason         | Did not comple    | te final assignmen | 1                  |                                      |                |
| Signatu           | ure is Require | d and Obtained    |                    |                    |                                      |                |
| Enter P           | Password       | -                 | /                  |                    |                                      |                |

The Review page will display.

Validate that the information is correct.

Enter your Password then click on the [Submit] button.

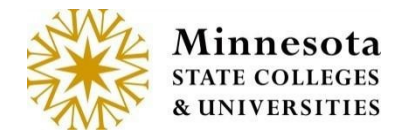

A warning message will appear if the password was not entered or invalid.

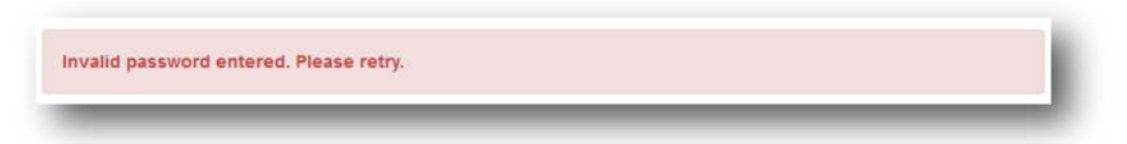

## **Confirmation Page**

A Confirmation Page will appear.

| RJS 320      | 1 01 (id:14344     | 8) Research I    | Methods and S | tatistics for Cri | minal Justice   |                |
|--------------|--------------------|------------------|---------------|-------------------|-----------------|----------------|
| For Fall S   | emester 2014       |                  |               |                   |                 |                |
| The Followin | g Student Grade Cl | hange has been : | Submitted     |                   |                 |                |
| Tech Id      | Student Name       | Seq Number       | Current Grade | Last Changed      | Submitted Grade | Last Submitted |
| 10858711     | Balun, Tessie F    | 1                | в             | 12/18/2013        |                 |                |
|              | New Grade          | A                |               |                   |                 |                |
| Last         | Date Attended      |                  |               |                   |                 |                |
|              | Reason             | Completed as     | ssignments    |                   |                 |                |
|              | Signature is Requ  | ired and Obtain  | ed            |                   |                 |                |
|              |                    | Return to Cour   | se List Print |                   |                 |                |

The [*Print*] button will bring up a browser page. To print this page, use the Browser's Print option. The print options will vary by browser.

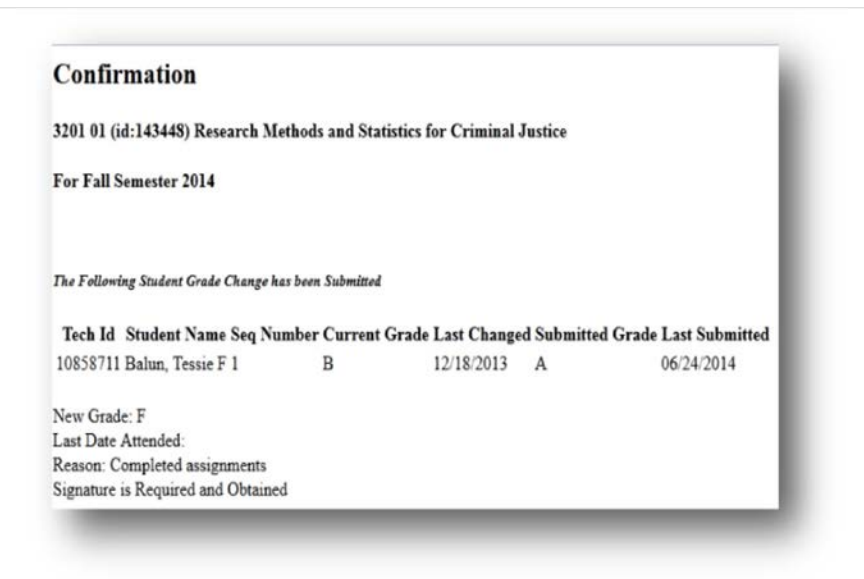

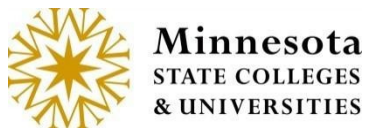

Faculty Application

Click on the Browser Back button to return to the Course List form or click on the [Return to Course List].

The proposed grade change and date it was submitted will appear on the page.

| CRJS 320<br>For Fall S | 01 01 (id:143448) F<br>emester 2014 | Research N    | lethods and      | Statistics for C | Criminal Justice   | 9                 |      |
|------------------------|-------------------------------------|---------------|------------------|------------------|--------------------|-------------------|------|
| Tech Id                | Student Name                        | Seq<br>Number | Current<br>Grade | Last<br>Changed  | Submitted<br>Grade | Last<br>Submitted |      |
| 00358215               | Abelar, Madeline F                  | 1             | с                | 12/18/2013       |                    |                   | Edit |
| 10858711               | Balun, Tessie F                     | 1             | в                | 12/18/2013       | A                  | 06/24/2014        | Edit |
| 00358216               | Bara, Sarah F                       | 1             | С                | 12/18/2013       |                    |                   | Edit |
| 00357989               | Benotti, Jesus M                    | 1             | в                | 12/18/2013       |                    |                   | Edit |
| 10543365               | Boyler, Shawn M                     | 1             | в                | 12/18/2013       |                    |                   | Edit |
| 11945511               | Dinsmore, Lupe F                    | 1             | В                | 12/18/2013       |                    |                   | Edit |
| 00353608               | Dishong, Dannielle<br>F             | 1             | С                | 12/18/2013       |                    |                   | Edit |
| 00359464               | Fangman, Charles F                  | 1             | с                | 12/18/2013       |                    |                   | Edit |
| 11452693               | Frisk, Lucius M                     | 1             | A                | 12/18/2013       |                    |                   | Edit |
| 11815285               | Gillespi, Lannie F                  | 1             | A                | 12/18/2013       |                    |                   | Edit |
| 00357889               | Guinee, Delcie F                    | 1             | A                | 12/18/2013       |                    |                   | Edit |

An automated email message will be sent to the email setup as Dept. email. An example is listed below.

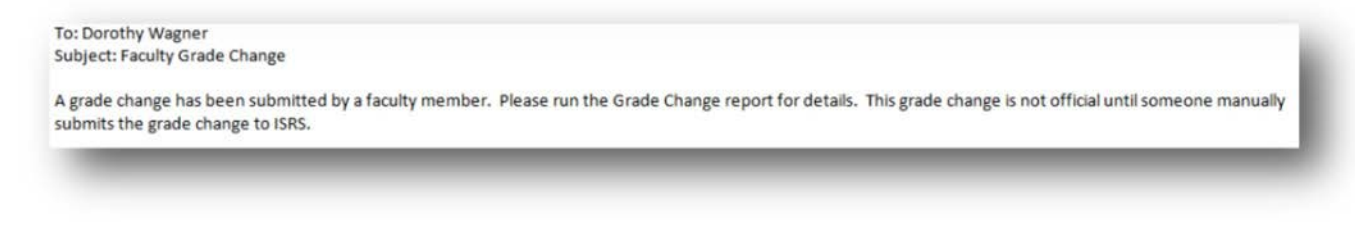

**NOTE:** Each institution will have their own process to contact the faculty when the grade has been change.

### **Department Email sent to Dept Email**

Once a grade change is submitted, the Records and Registration Department will be notified via email.

**NOTE**: Each institution must set up a Registrar's email address on the contacts page or the faculty members will get a message that no email address exists for the process to send email.

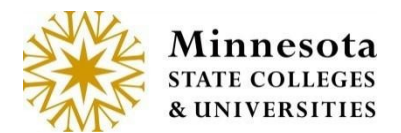

### New Grade Displayed

When the manual update has occurred the new grade will appear under the Current Grade Column and the Last Changed date will display the new date.

# Grade Change Request

CRJS 3201 01 (id:143448) Research Methods and Statistics for Criminal Justice For Fall Semester 2014

Current Submitted Last Last Seq Tech Id Student Name Number Grade Changed Grade Submitted 00358215 Abelar, Madeline F С 12/18/2013 Edit 1 10858711 Balun, Tessie F 1 F 06/24/2014 Edit 00358216 Bara, Sarah F 1 С 12/18/2013 Edit 00357989 Benotti, Jesus M 1 В 12/18/2013 Edit 10543365 Boyler, Shawn M В 12/18/2013 1 Edit 11945511 Dinsmore, Lupe F 1 В 12/18/2013 Edit 00353608 Dishong, Dannielle 1 F 06/24/2014 Edit F 00359464 Fangman, Charles F 1 С 12/18/2013 Edit

### Help

If you have follow-up questions, get help as follows:

- 1. Access the Information Technology Services web site at <u>www.its.mnscu.edu</u>, and click the **MnSCU Help Desk** quick link.
- 2. Create a Help Desk ticket and explain your question or problem.